# Smart Business Connect avec central téléphonique virtuel

Mode d'emploi pour l'appli Business Communication (avec pack de communication «standard»)

Décembre 2016

# Sommaire

| 1 | Inti  | oduction                                  | . 4 |
|---|-------|-------------------------------------------|-----|
| 2 | Mis   | e en service                              | . 5 |
|   | 2.1   | Description                               | . 5 |
|   | 2.2   | Condition                                 | . 5 |
|   | 2.3   | Procédure                                 | . 5 |
|   | 2.3.1 | I Espace clients                          | . 5 |
|   | 2.4   | Installation                              | . 8 |
| 3 | CO    | MBOX <sup>®</sup> pro                     | 10  |
|   | 3.1   | Description                               | 10  |
|   | 3.2   | Condition                                 | 10  |
|   | 3.3   | Utilisation                               | 10  |
|   | 3.3.1 | I Ordinateur/Appli                        | 10  |
| 4 | Par   | amètres                                   | 11  |
|   | 4.1   | Appli version ordinateur                  | 11  |
|   | 4.2   | Appli version mobile                      | 17  |
| 5 | Со    | ntacts                                    | 19  |
|   | 5.1   | Utilisation de l'appli version ordinateur | 19  |
|   | 5.2   | Utilisation de l'appli version mobile     | 20  |
| 6 | An    | nuaire                                    | 21  |
|   | 6.1   | Utilisation de l'appli version ordinateur | 21  |
|   | 6.2   | Utilisation de l'appli version mobile     | 22  |
| 7 | Par   | amètres d'appel                           | 23  |
|   | 7.1   | Utilisation de l'appli version ordinateur | 23  |
|   | 7.1.  | Ne pas déranger                           | 23  |
|   | 7.1.2 | 2 Refus des appels anonymes               | 24  |
|   | 7.1.3 | 3 Renvoi d'appel                          | 24  |
|   | 7.1.4 | Appel simultane                           | 25  |
|   | 7.1.  | 6 Mise en attente                         | 25  |
|   | 7.2   | Utilisation de l'appli version mobile     | 27  |
| 8 | His   | torique des appels                        | 28  |
| - |       | Itiliantian de Pennik version andinator   |     |
|   | o.1   |                                           | 28  |
|   | 8.2   | Utilisation de l'appli version mobile     | 29  |
| 9 | Cla   | vier                                      | 30  |

| 9.1   | Utilisation de l'appli version ordinateur 30                                          |
|-------|---------------------------------------------------------------------------------------|
| 9.2   | Utilisation de l'appli version mobile 30                                              |
| 10. F | Fonctions de téléphonie en conversation 32                                            |
| 10.1  | Description de l'appli version ordinateur 32                                          |
| 10.1  | 1.1 Fonctions en conversation                                                         |
| 10.1  | 1.2 Rediriger un appel                                                                |
| 10.1  | 1.3 Conférences (max. 7 participants)                                                 |
| 10.1  | 1.4 Parcage                                                                           |
| 10.2  | Description de l'appli version mobile                                                 |
| 10.2  | 2.1 Fonctions en conversation                                                         |
| 10.2  | 2.2 Mettre en attente                                                                 |
| 10.2  | 2.3 Nouvel appel                                                                      |
| 10.2  | 2.4 Transférer                                                                        |
| 10.2  | 2.5 Conférence avec max. 7 participants                                               |
| 10.2  | 2.6 Parcage                                                                           |
| 10.2  | 2.7 Rediriger l'appel actif directement sur votre numéro (par ex. numéro de téléphone |
| port  | table) 44                                                                             |
| 11 F  | Fonctions spéciales de l'appli version ordinateur                                     |

| 11.1 | Description «Téléphonie d'équipe» | / touche «Occupé» 45 |
|------|-----------------------------------|----------------------|
|      |                                   |                      |

# 1 Introduction

Le présent mode d'emploi décrit les principaux services disponibles avec la solution Business Communication Services ainsi que leur utilisation au moyen de l'appli Business Communication.

# 2 Mise en service

## 2.1 **Description**

Connectez-vous à votre espace clients pour activer l'appli Business Communication. L'appli pour PC Windows et pour Mac peut être téléchargée dans l'espace clients. L'appli pour smartphone est disponible pour téléchargement dans le store correspondant.

#### 2.2 Condition

Votre administrateur technique vous a donné accès à l'espace clients et activé l'appli. Si l'activation n'a pas été effectuée ou si vous ne disposez pas des données d'accès, veuillez vous adresser à lui.

## 2.3 Procédure

#### 2.3.1 Espace clients

| 1 | Login via l'espace clients ( <u>https://www1.swisscom.ch/sam/online/app/MyData</u> ).                                                                                                    |
|---|----------------------------------------------------------------------------------------------------|
| 2 | Activez l'appli sous «Mon numéro professionnel».                                                                                                    |
| 3 | Sélectionnez le bon numéro d'appel.                                                                                                    |
| 4 | Sélectionnez l'appli Business Communication. Un premier aperçu s'affiche.                                                                                                    |
| 5 | Suivez les liens «Afficher le mot de passe», «Modifier les données de login» et<br>«Télécharger l'appli Business Communication» pour accéder à l'aperçu détaillé.                                                     |
| 6 | Votre nom d'utilisateur et votre mot de passe s'affichent. Vous en aurez besoin pour vous connecter à l'appli.                                                                                                    |
| 7 | Téléchargez l'appli et installez-la.                                                                                                    |
| 8 | Ouvrez l'appli et saisissez le nom d'utilisateur et le mot de passe comme demandé.                                                                                                    |
| 9 | Sélectionnez «Afficher le mot de passe» pour vérifier votre mot de passe.<br>Sélectionnez «Enregistrer le mot de passe» pour ne pas devoir répéter la saisie<br>à chaque connexion. Ensuite, appuyez sur «Connexion». |

| Espace clients home                                                                   |    |                                        |                            |                   |                                           |  |  |
|---------------------------------------------------------------------------------------|----|----------------------------------------|----------------------------|-------------------|-------------------------------------------|--|--|
| Mon Entreprise                                                                        |    |                                        |                            |                   |                                           |  |  |
| Factures & frais                                                                      | ×  | ivion r                                | numerc                     | profes            | SSIONNEI                                  |  |  |
| COMBOX®                                                                               | ۲  | Tout sur me                            | on numéro profess          | sionnel (paramètr | es, téléphone, app)                       |  |  |
| Services                                                                              |    |                                        |                            |                   |                                           |  |  |
| Mon numéro prof<br>Paramètres                                                         | •  | +41 31                                 |                            |                   |                                           |  |  |
| Déviation d'appel<br>Appareil téléphonique<br>App <mark>li B</mark> usiness Communica | ti | <b>Q</b> aramàtres                     | Annals                     | Veslink 148G      | Business                                  |  |  |
| Mes contrats                                                                          |    | Farametres                             | Appen                      | Tealink 1466      | Communication App                         |  |  |
| Offre combinée                                                                        |    |                                        |                            |                   |                                           |  |  |
| Internet                                                                              | ×  | Business                               | Top Links                  |                   |                                           |  |  |
| Smart Business Connect                                                                | ۲  | Communication App<br>Nom d'utilisateur | aunication App 704968-290- |                   | Business Communication App<br>télécharger |  |  |
| Réseau fixe (analogique)                                                              | •  | Mot de passe                           | join.swisscom.ch           |                   |                                           |  |  |
| E-Mail                                                                                | E. |                                        | de passe                   |                   |                                           |  |  |
| Solutions commerciales                                                                |    |                                        |                            |                   |                                           |  |  |
| Mobile                                                                                |    |                                        |                            |                   |                                           |  |  |
| Swisscom Marketplace                                                                  |    | مە                                     |                            |                   |                                           |  |  |
| Aide & conseils                                                                       |    | COMBOX <sup>®</sup> pro                |                            |                   |                                           |  |  |
| Assistance technique                                                                  |    |                                        |                            |                   |                                           |  |  |

## Business Communication App

|                                                                                                   | 100.000                                                                                                    |                                                                                                    |                                                                                           |
|---------------------------------------------------------------------------------------------------|----------------------------------------------------------------------------------------------------|----------------------------------------------------------------------------------------------------|-------------------------------------------------------------------------------------------|
| Qu'est-ce au                                                                                      | ue l'appli Business Comn                                                                                                    | nunication*?                                                                                                    |                                                                                           |
| Avec l'appli Busin<br>numéro de télép<br>non. Vous pouve<br>L'application vou<br>que vous connais | ness Communication et le Client,<br>hone fixe depuis votre PC ou votr<br>z contrôler à tout moment votre<br>is permet en outre d'utiliser tout<br>ssez bien sur votre PC ou Mac, inc | vous téléphonez en utilisant votre<br>e Mac, que vous soyez au bureau ou<br>joignabilité, où que vous soyez.<br>es les fonctionnalités du réseau fixe<br>lépendamment du site. | 62                                                                                        |
| L'application Bu                                                                                  | usiness Communication vous per                                                                                                    | met de téléphoner via Internet.                                                                                                    |                                                                                           |
| L. Installez l'ar                                                                                 | opli sur vos appareils (PC ou I                                                                                                    | Mac)                                                                                                    |                                                                                           |
| 2. Connectez-                                                                                     | vous avec votre nom d'utilisa                                                                                                    | teur et votre mot de passe                                                                                                    |                                                                                           |
|                                                                                                   |                                                                                                    |                                                                                                    |                                                                                           |
| 1. Données o                                                                                      | de login pour l'appli Bus                                                                                                    | iness Communication                                                                                                    |                                                                                           |
| Vous avez besoir                                                                                  | 1 des données de login pour vous                                                                                                    | connecter à l'appli Business Commun                                                                                                    | ication (version Client).                                                                 |
| Statut                                                                                            | ✓ Activé                                                                                                    |                                                                                                    | Désactiver                                                                                |
|                                                                                                   |                                                                                                    |                                                                                                    |                                                                                           |
| Nom d'utilisateu                                                                                  | r 704968                                                                                                    | swisscom.ch                                                                                                    |                                                                                           |
| Mot de passe                                                                                      |                                                                                                    | Afficher le mot de passe                                                                                                    | Réinitialiser le mot de passe                                                             |
|                                                                                                   |                                                                                                    |                                                                                                    |                                                                                           |
|                                                                                                   |                                                                                                    |                                                                                                    |                                                                                           |
| 2 Télécharg                                                                                       | er le Deskton Client                                                                                                    |                                                                                                    |                                                                                           |
| 2. Télécharg                                                                                      | er le Desktop Client                                                                                                    |                                                                                                    |                                                                                           |
| 2. Télécharg<br>Softclient PC                                                                     | er le Desktop Client                                                                                                    |                                                                                                    |                                                                                           |
| 2. Télécharg<br>Softclient PC                                                                     | er le Desktop Client                                                                                                    | Téléchargement                                                                                                    | rche à suivre Installation                                                                |
| 2. Télécharg<br>Softclient PC<br><sup>os x</sup>                                                  | er le Desktop Client                                                                                                    | Téléchargement 🔊 Ma                                                                                                    | rche à suivre Installation                                                                |
| 2. Télécharg<br>Softclient PC<br>os x<br><sup>Windows .exe</sup>                                  | er le Desktop Client<br>C / MAC<br>10.8 et supérieur<br>7 et supérieur                                                                                                    | Téléchargement >> Ma<br>Téléchargement >> Ma                                                                                                    | rche à suivre Installation<br>rche à suivre Installation                                  |
| 2. Télécharg<br>Softclient PC<br>DS X<br>Windows .exe                                             | er le Desktop Client<br>C / MAC<br>10.8 et supérieur<br>7 et supérieur                                                                                                    | Téléchargement >> Ma<br>Téléchargement >> Ma                                                                                                    | rche à suivre Installation<br>rche à suivre Installation                                  |
| 2. Télécharg<br>Softclient PC<br>os x<br>Windows .exe<br>Mobile Clier                             | er le Desktop Client<br>C / MAC<br>10.8 et supérieur<br>7 et supérieur                                                                                                    | Téléchargement >> Ma<br>Téléchargement >> Ma                                                                                                    | rrche à suivre Installation<br>rrche à suivre Installation                                |
| 2. Télécharg<br>Softclient PC<br>DS X<br>Windows .exe<br>Mobile Clier<br>OS                       | er le Desktop Client<br>- / MAC<br>10.8 et supérieur<br>7 et supérieur<br>ht / App<br>6.1 et supérieur                                                                               | Téléchargement > Ma<br>Téléchargement > Ma<br>Téléchargement > Ma                                                                                                    | rrche à suivre Installation<br>rrche à suivre Installation<br>rrche à suivre Installation |

Remarque: lorsque vous vous connectez à l'espace clients en qualité d'administrateur technique, le menu «Téléchargements» à la rubrique «Smart Business Connect» propose en outre le fichier Windows.msi:

| Softclient PC / MAC |                   |                |                                 |  |  |
|---------------------|-------------------|----------------|---------------------------------|--|--|
| os x                | 10.8 et supérieur | Téléchargement | Marche à suivre Installation    |  |  |
| Windows .exe        | 7 et supérieur    | Téléchargement | Marche à suivre Installation    |  |  |
| Windows .msi        | 7 et supérieur    | Téléchargement | >> Marche à suivre Installation |  |  |

Les administrateurs système utilisent le fichier Windows.msi pour installer l'appli sur plusieurs ordinateurs au moyen de la distribution de logiciels (**M**icro**S**oft Installer).

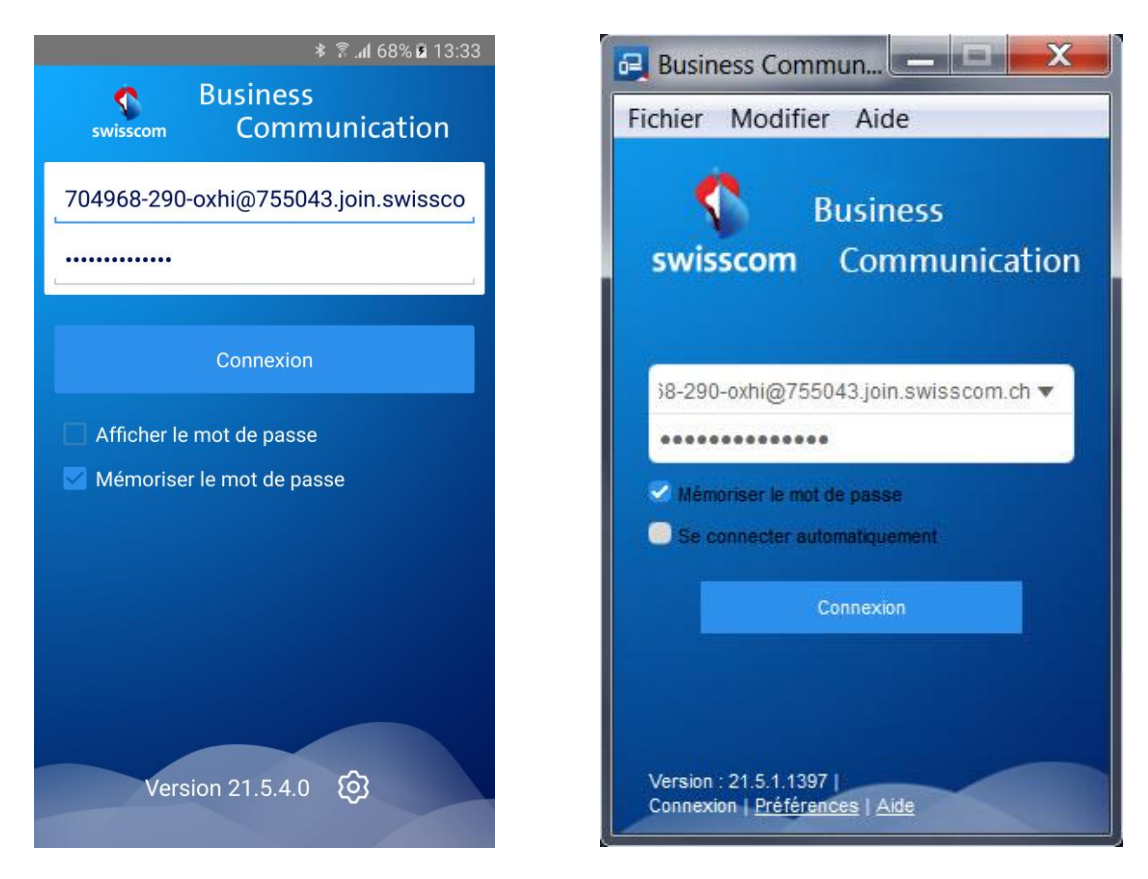

Appli Business Communication: version smartphone à gauche, version ordinateur à droite.

#### 2.4 Installation

Lors de la première installation de l'appli en version Windows, le système vous demande quelles options vous souhaitez activer:

| Installation de Business Communication                                                    |  |  |
|-------------------------------------------------------------------------------------------|--|--|
| Options d'installation<br>Choisir les options de l'installation de Business Communication |  |  |
| ✔ Toujours lancer Business Communication lorsque le système démarre                       |  |  |
| Créer une icône de bureau Business Communication                                          |  |  |
| Installer pour tous les utilisateurs                                                      |  |  |
| Installez le plugin Outlook pour Business Communication.                                  |  |  |
| Nullsoft Install System v2.46.5-Unicode                                                   |  |  |

L'appli Business Communication utilise le plug-in MS Outlook pour accéder à vos contacts Outlook. Cela vous permet

- d'appeler un interlocuteur ou de lui envoyer un message instantané,
- de visualiser le statut de présence de l'interlocuteur.

Notez que le plug-in Outlook est compatible avec les versions Microsoft Office 2007, 2010 et 2013. Si vous utilisez une autre version Outlook, le système affichera le message suivant:

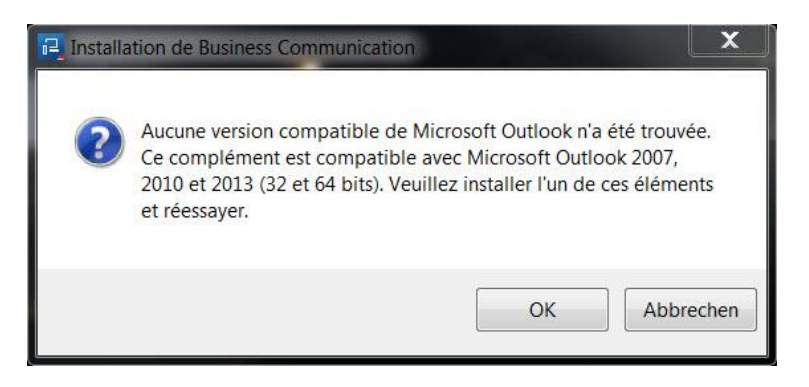

Appuyez sur OK. Vous pourrez installer Outlook 2013 ultérieurement, puis importer les contacts dans l'appli Business Communication.

Une fois l'installation terminée, le système affiche la fenêtre suivante:

| 🖬 Installation de Business Communication |                                                                                                    |  |  |  |
|------------------------------------------|----------------------------------------------------------------------------------------------------|--|--|--|
|                                          | Fin de l'installation de Business<br>Communication                                                                                                    |  |  |  |
|                                          | Business Communication a été installé sur votre ordinateur.<br>Cliquez sur Fermer pour quitter le programme<br>d'installation.<br>Implication d'installation. |  |  |  |
|                                          | < Précédent Fermer Annuler                                                                                                    |  |  |  |

Important: pour utiliser le plug-in Outlook, le logiciel «Skype 4 Business» ne doit pas être installé sur votre ordinateur.

# 3 COMBOX<sup>®</sup> pro

## 3.1 Description

Avec la COMBOX<sup>®</sup> pro, votre numéro d'appel est toujours joignable. Votre COMBOX<sup>®</sup> pro prend tous les appels auxquels vous ne pouvez ou ne voulez pas répondre personnellement. Cela signifie que vous pouvez dévier tous les appels (appels directs, appels manqués, appels si occupé, en l'absence de liaison) sur votre COMBOX<sup>®</sup> pro. Vous pouvez aussi désactiver la COMBOX<sup>®</sup> pro et en modifier les paramètres.

## 3.2 Condition

Votre administrateur technique doit avoir activé l'utilisation de la COMBOX<sup>®</sup> pro pour votre numéro d'appel, et celle-ci doit être paramétrée.

→ A cet effet, veuillez consulter les instructions sur la téléphonie pour l'activation de la COMBOX<sup>®</sup> pro.

#### 3.3 Utilisation

#### 3.3.1 Ordinateur/Appli

Les messages laissés sur votre COMBOX<sup>®</sup> pro ne s'affichent pas dans l'appli. Pour les écouter, vous devez activer la notification par e-mail de la COMBOX<sup>®</sup> pro. Vous recevez alors par e-mail un fichier .wav à l'adresse e-mail que vous aurez indiquée.

|   | Ecoute du message: composez le numéro de votre COMBOX <sup>®</sup> pro (+41860xx |
|---|----------------------------------------------------------------------------------|
| 1 | xxx xx), soit directement sur le clavier, soit après l'avoir enregistré sur une  |
|   | touche de sélection abrégée.                                                     |

# 4 Paramètres

L'appli pour ordinateur (PC, MAC) et l'appli pour smartphone (Android, iOS) diffèrent légèrement sous certaines rubriques. Il y a aussi quelques différences en fonction de la version du pack de communication (basic ou standard) utilisée.

#### 4.1 Appli version ordinateur

Le symbole de la roue dentée permet d'accéder aux paramètres.

Menu «Général»:

| 🛃 Busi                                 | ness Communication                           | X |
|----------------------------------------|----------------------------------------------|---|
| Fichier                                | Modifier Contacts Appels                     | » |
| A                                      | 🕀 Général                                    | ~ |
| 0                                      | Langue                                       |   |
|                                        | Français                                     | • |
| Connexion<br>Mémoriser le mot de passe |                                              |   |
|                                        |                                              |   |
|                                        | Notifications                                |   |
|                                        | Demander avant de supprimer un contact       | - |
| 3                                      | Demander avant de terminer une communication | - |
|                                        | Demander avant de mettre un appel en attente | - |
|                                        |                                              |   |
| RA                                     | 1                                            |   |

Vous pouvez choisir la langue. Par défaut, la langue est celle de votre système d'exploitation.

A la rubrique «Connexion», vous pouvez enregistrer le mot de passe et définir si, au démarrage, l'appli se connecte automatiquement avec les données de login enregistrées.

A la rubrique «Notifications», vous définissez le comportement de l'appli en matière de contacts et de communications.

Menu «Média»:

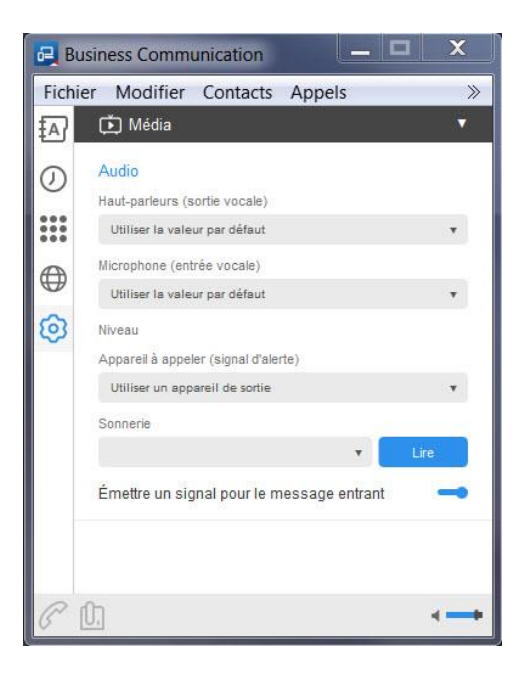

Vous définissez ici les paramètres audio. En cas d'utilisation d'un casque-micro, veillez à ce qu'il figure sur notre liste de compatibilité. Vous aurez ainsi la certitude que toutes les fonctions sont disponibles.

Le curseur tout en bas à droite vous permet de régler le volume de communication vocale. Généralement, il est aussi possible de régler le volume directement au casque-micro.

#### Menu «Appels entrants»:

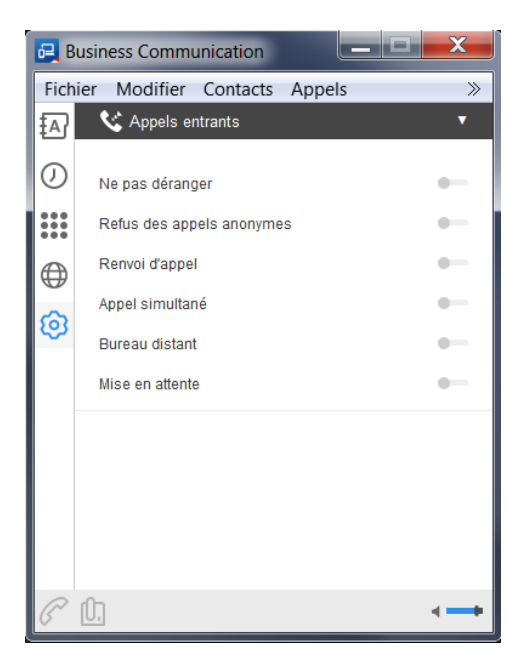

Vous définissez ici comment traiter les appels entrants et comment les rediriger.

Ces paramètres s'appliquent tant à l'appli qu'à un éventuel téléphone fixe. Ils s'affichent aussi dans l'espace clients. De même, les modifications auxquelles vous procédez dans l'espace clients sont automatiquement reprises dans les paramètres de l'appli.

#### Menu «Appels sortants»:

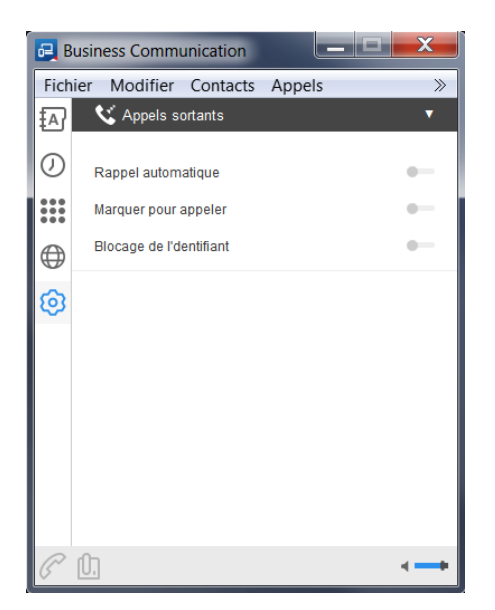

Vous définissez ici si le système doit lancer un rappel automatique lorsque la personne désirée est occupée, si la fonction «Marquer pour appeler» doit être activée et si votre numéro d'appel doit être masqué.

#### Menu «Statut»:

Ce menu apparaît lorsque vous avez configuré la fonction «Indication de ligne occupée». Il permet de définir la fonction «Téléphonie d'équipe».

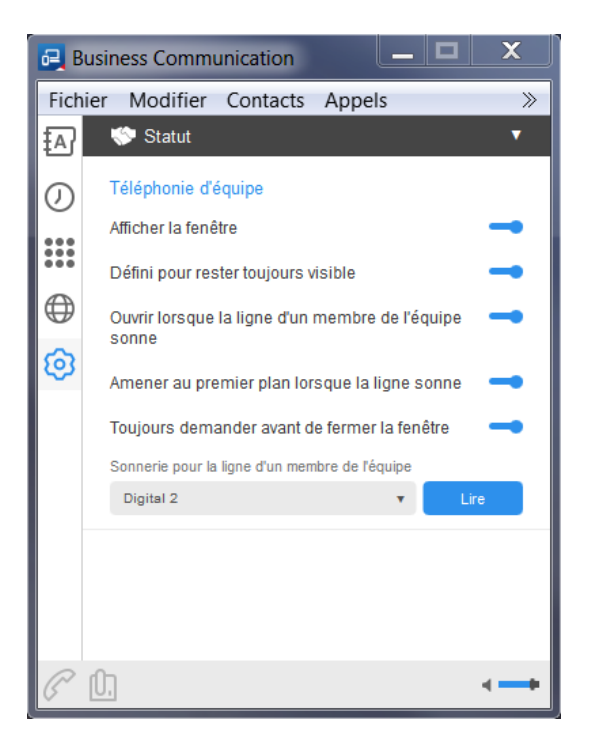

La fenêtre «Téléphonie d'équipe» indique le statut des membres de votre équipe:

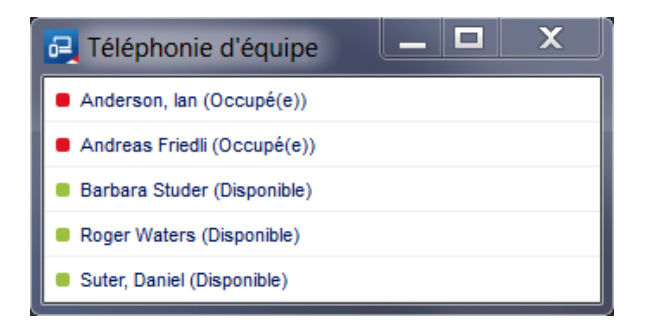

Vert:l'utilisateur est disponible, il peut être appelé.Bleu:le téléphone de l'utilisateur sonne.Rouge:l'utilisateur est déjà au téléphone.

La liste des utilisateurs de la fenêtre «Téléphonie d'équipe» correspond à la liste définie par l'administrateur technique dans l'espace clients du collaborateur en question pour le service «Indication de ligne occupée»:

|                                                                                                    | $\odot$                                                    |  |  |  |
|----------------------------------------------------------------------------------------------------|------------------------------------------------------------|--|--|--|
| Indication de ligne occupée                                                                                                    |                                                            |  |  |  |
| Le service "Affichage d'occupation" indique le s<br>est libre, occupé ou en cours d'appel.                                                                                                    | tatut d'un autre utilisateur et indique si celui-ci        |  |  |  |
| Mettre l'appel en attente, activer la notific                                                                                                    | ation                                                      |  |  |  |
| L'ordre des utilisateurs définit l'ordre des touches BLF sur le terminal, ceci<br>indépendamment de l'ordre de programmation des touches BLF sur le téléphone.<br>Il est possible de réorganiser les utilisateurs par Drag and drop. |                                                            |  |  |  |
| Site LCM2                                                                                                    | V                                                          |  |  |  |
| Utilisateurs existants                                                                                                    | Utilisateurs sélectionnés                                  |  |  |  |
| Claudio Rossi 295                                                                                                    | Andreas Friedli 291                                        |  |  |  |
| Lean Bachofner 231                                                                                                    | Daniel Suter 249<br>Barbara Studer 293<br>Roger Waters 297 |  |  |  |
|                                                                                                    |                                                            |  |  |  |
|                                                                                                    |                                                            |  |  |  |
|                                                                                                    | lan Anderson 296                                           |  |  |  |
|                                                                                                    |                                                            |  |  |  |
|                                                                                                    |                                                            |  |  |  |
|                                                                                                    | Annuler Suivant                                            |  |  |  |
|                                                                                                    |                                                            |  |  |  |

#### Menu «Accès»:

Vous définissez ici si l'appli peut accéder à vos données Outlook. Cette question vous a déjà été posée lors de votre première connexion à l'appli:

| 🛃 B            | usiness Communication                     |  |  |  |  |  |  |
|----------------|-------------------------------------------|--|--|--|--|--|--|
| Fich           | ier Modifier Contacts Appels >>>          |  |  |  |  |  |  |
| ₽              | 🔂 Accès 🔹 🔻                               |  |  |  |  |  |  |
| 0              | Contacts et calendriers                   |  |  |  |  |  |  |
|                | Activer la recherche de contact Outlook - |  |  |  |  |  |  |
|                | Paramètres d'accès                        |  |  |  |  |  |  |
| $\blacksquare$ | Autoriser les extensions tierces -        |  |  |  |  |  |  |
| Ø              | Demandes de réponse automatique           |  |  |  |  |  |  |
|                | Gérer l'accès                             |  |  |  |  |  |  |
|                | Aucune extension n'est installée.         |  |  |  |  |  |  |
|                |                                           |  |  |  |  |  |  |
|                |                                           |  |  |  |  |  |  |
|                |                                           |  |  |  |  |  |  |
|                |                                           |  |  |  |  |  |  |
| P              | (),                                       |  |  |  |  |  |  |

Les «Paramètres d'accès» vous permettent d'autoriser ou de bloquer les fonctions supplémentaires de logiciels tiers qui cherchent à accéder à Business Communication.

Menu «Options avancées»:

Vous définissez ici si l'appli peut créer des fichiers journaux. L'assistance Swisscom recourt à ces fichiers pour analyser les erreurs. Nous vous recommandons de toujours activer la journalisation de base et de n'activer la journalisation détaillée que si Swisscom vous y invite:

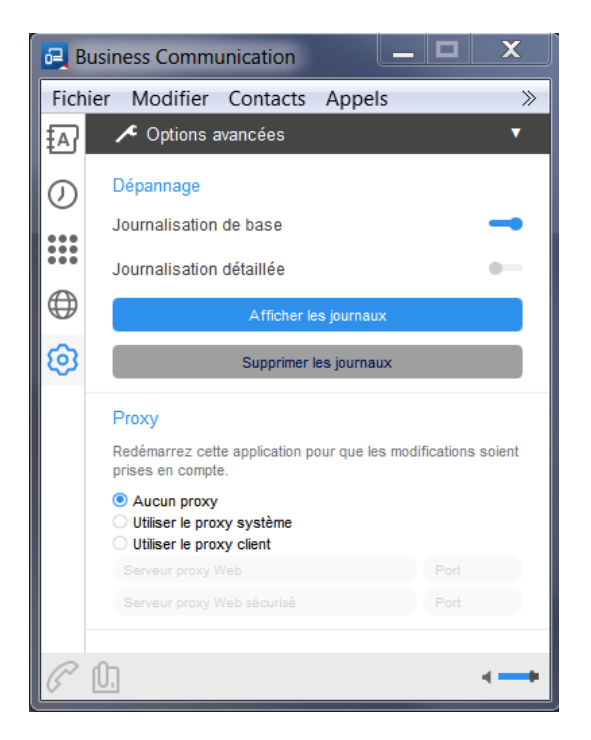

Les fichiers journaux sont sauvegardés sur votre ordinateur dans le dossier suivant:

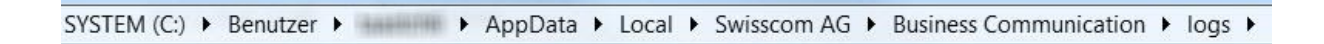

#### 4.2 Appli version mobile

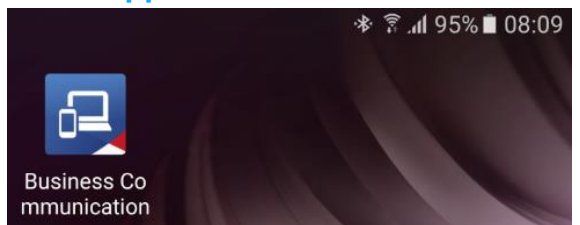

Vous trouverez les paramètres en appuyant sur le symbole des trois traits.

Langue: par défaut, l'appli choisit la langue de votre smartphone. Vous pouvez personnaliser la langue et opter pour le français, l'allemand, l'italien ou l'anglais.

Enregistrer le mot de passe: si vous avez enregistré votre mot de passe, vous n'avez plus besoin de le saisir manuellement à chaque connexion.

Dépannage: pour remédier aux éventuels dérangements.

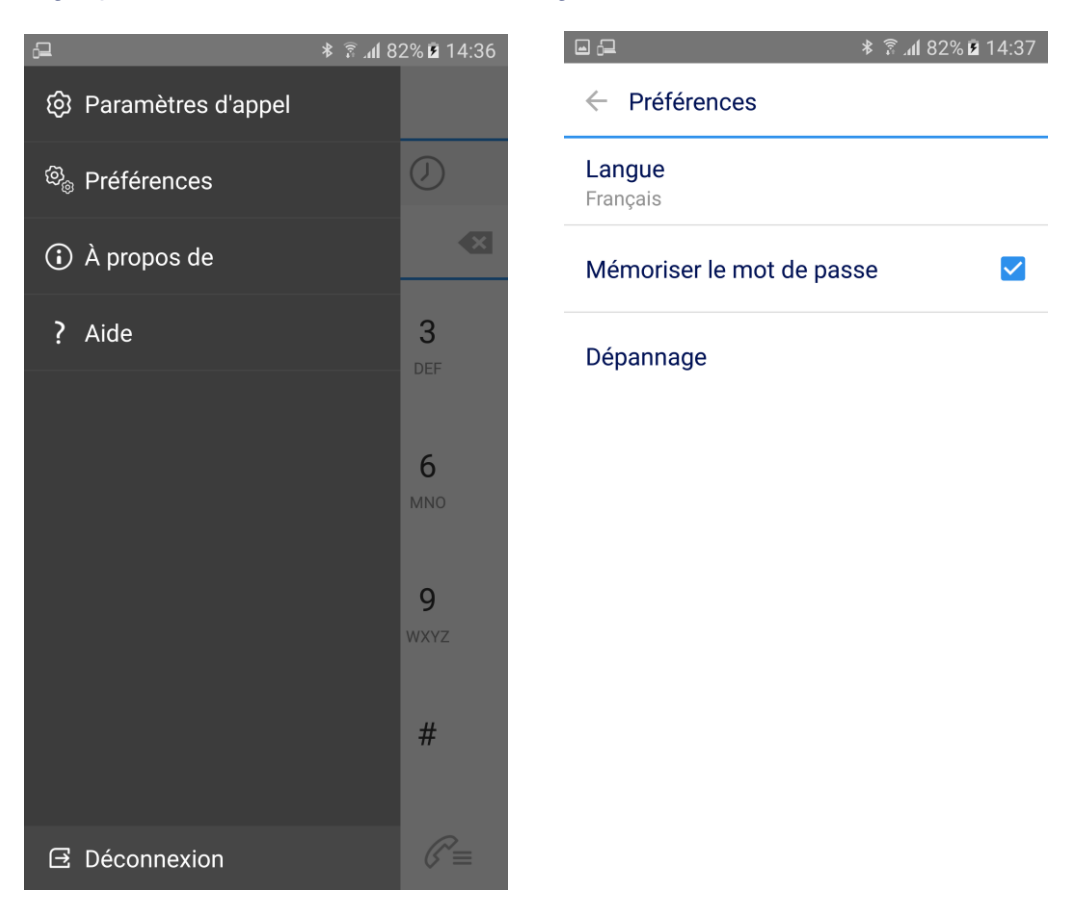

Dans le menu «Paramètres d'appel», vous définissez les paramètres «Ne pas déranger», «Renvoyer», «Service de composition», «Mise en attente (double appel)», etc.:

14:40 🖻 82% 🖍 🕏

Paramètres d'appel

Ne pas déranger Désactivé

₀⊒ ⊡

Toujours renvoyer Désactivé

Renvoyer quand le numéro est occupé Désactivé

Renvoi sur non-réponse Désactivé

Renvoi d'appel sur inaccessible Désactivé

Remote Office Désactivé

Masquer le numéro Désactivé

Service de composition Toujours demander

Sonnerie simultanée

Configurer la sonnerie simultanée

Mise en attente Désactivé

Avec la fonction «Service de composition», vous définissez de quelle façon l'appli gère les appels sortants:

- Appli Business Communication: l'appel passe par le réseau de données (WLAN ou réseau mobile de données, par ex.), avec affichage de votre numéro de téléphone Business Communication Services.
- Mobile: l'appel passe par le réseau mobile, avec affichage de votre numéro mobile.
- Toujours demander: avant chaque appel, l'appli vous demande par quel biais l'appel doit passer.

# 5 Contacts

Vous recherchez et choisissez vos contacts.

#### 5.1 Utilisation de l'appli version ordinateur

Cliquez sur le champ des contacts pour activer la fonction (le champ doit s'afficher en bleu, pas en gris). Saisissez au moins trois caractères dans la fenêtre. L'appli Business Communication effectue une recherche dans tous les annuaires disponibles.

Double-cliquez sur le contact souhaité pour l'appeler.

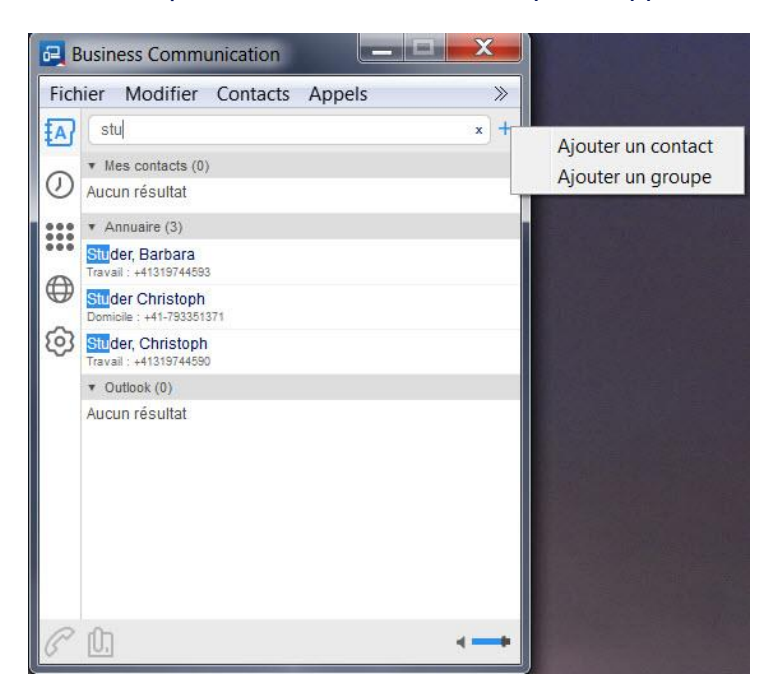

Appuyez sur «+» pour ajouter vos propres contacts ou un groupe. Ils sont enregistrés sur l'appli en local.

| 르 Ajout | ter un conta  | act     |         |              | x        |
|---------|---------------|---------|---------|--------------|----------|
| Fichier | Modifier      | Contact | Fenêtre | Aide         |          |
|         | Nom affiché   |         |         |              |          |
|         | Prénom        |         |         |              |          |
|         | Nom           |         |         |              |          |
| Télé    | phone travail |         |         |              |          |
| N°      | poste travail |         |         |              |          |
| Télé    | phone mobile  |         |         |              |          |
| Télépho | ne personnel  |         |         |              |          |
| Adr     | esse postale  |         |         |              |          |
|         | Ville         |         |         |              |          |
|         | Code postal   |         |         |              |          |
|         | Pays          |         |         |              |          |
| Ad      | dresse e-mail |         |         |              |          |
| P D     |               |         |         | $\checkmark$ | $\times$ |

## 5.2 Utilisation de l'appli version mobile

Lors de l'installation, l'appli affiche les contacts du smartphone. Appuyez sur «Ajouter» pour saisir de nouveaux contacts sur votre smartphone. La loupe permet de rechercher un contact spécifique. Plus vous saisissez de caractères, plus le résultat de la recherche sera précis.

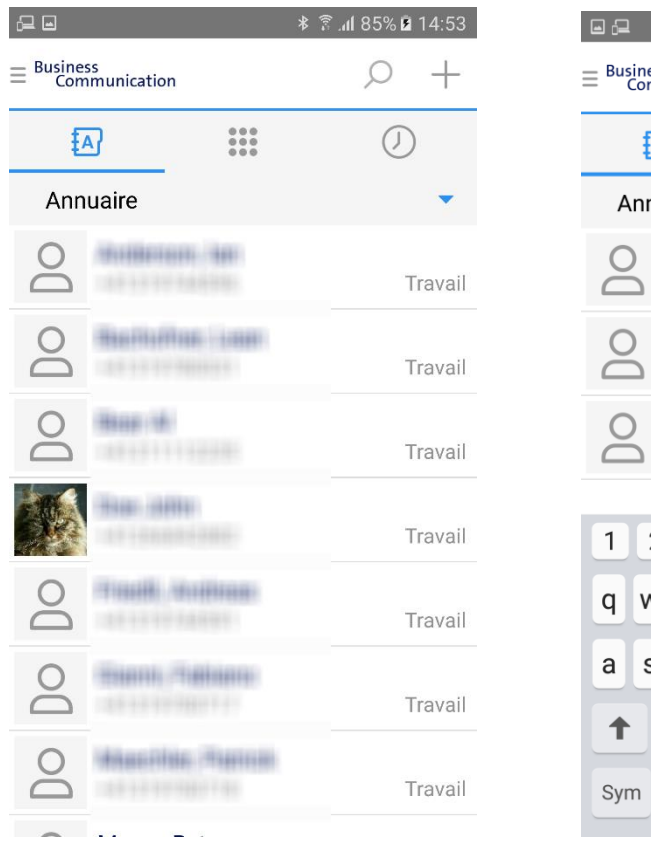

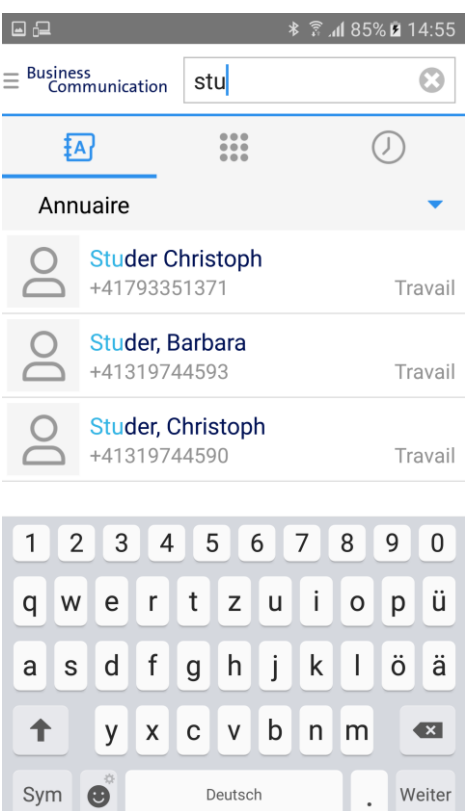

# 6 Annuaire

L'annuaire affiche tous les numéros internes disponibles.

## 6.1 Utilisation de l'appli version ordinateur

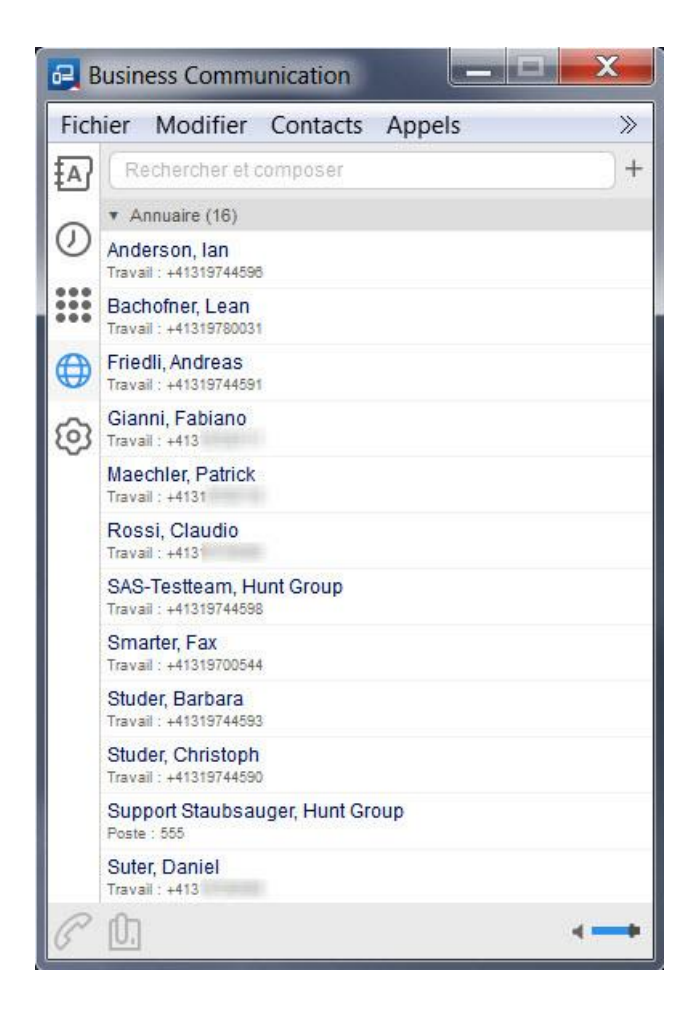

# 6.2 Utilisation de l'appli version mobile

Sélectionnez votre carnet d'adresses local ou l'annuaire.

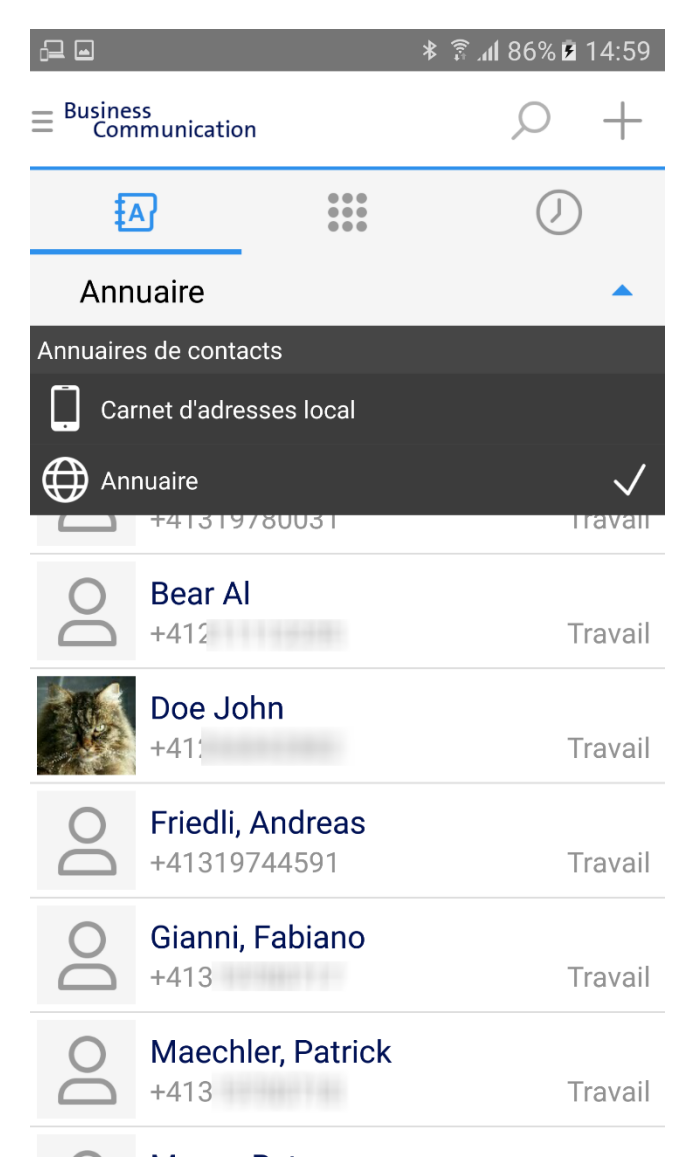

# 7 Paramètres d'appel

Dans les paramètres d'appels, vous configurez votre disponibilité en fonction de vos besoins. Vous avez le choix entre plusieurs réglages.

#### 7.1 Utilisation de l'appli version ordinateur

Appuyez sur la touche de la roue dentée (en bleu) pour accéder aux paramètres:

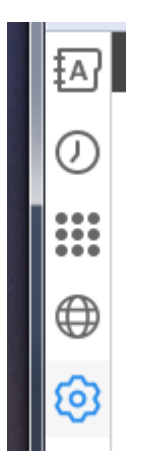

Sélectionnez l'onglet «Appels entrants»:

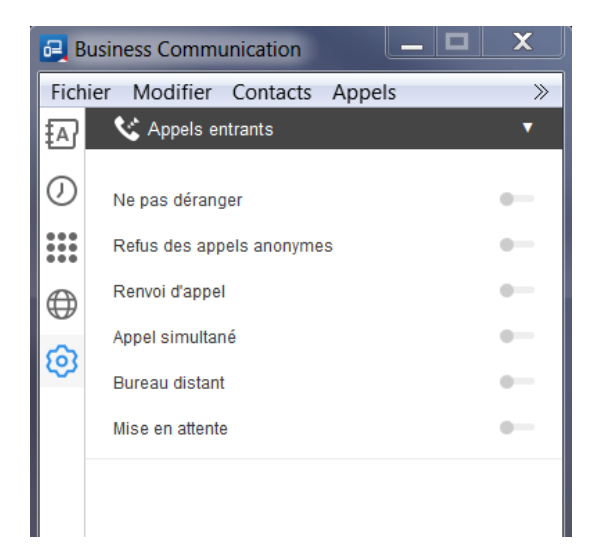

#### 7.1.1 Ne pas déranger

Déplacez le curseur à droite pour activer ce service:

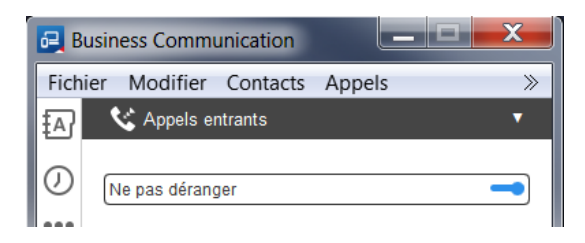

Le système ne signale plus les appels entrants. L'appelant entend la sonnerie «Occupé». Attention, cette configuration s'applique à tous les appareils (téléphone fixe et applis).

#### 7.1.2 Refus des appels anonymes

Déplacez le curseur à droite pour activer ce service:

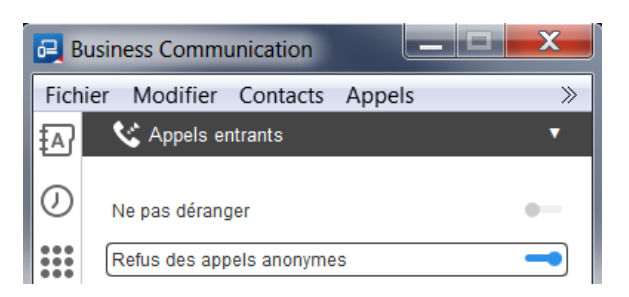

Le système ne signale plus les appels provenant d'un numéro anonyme.

#### 7.1.3 Renvoi d'appel

Les types de renvois disponibles:

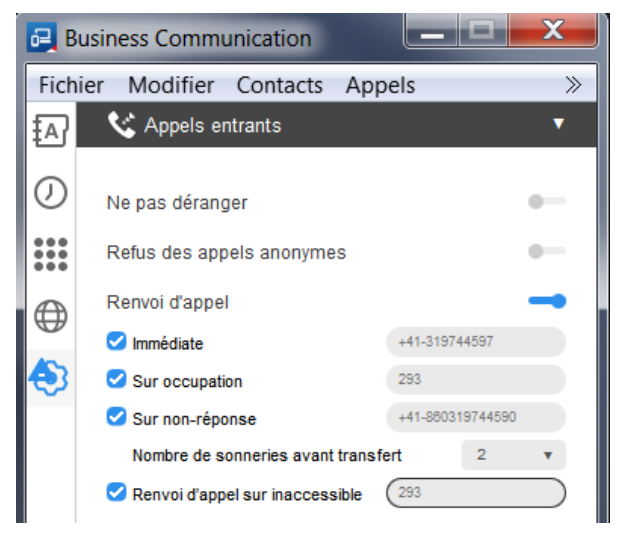

- > Immédiate:
- > Sur occupation:
- > Sur non-réponse:
- toujours dévier.
- dévier si occupé.
- > Renvoi d'appel sur inaccessible: dévier si ni l'appli ni aucun autre téléphone
- dévier après un certain nombre de tonalités.
  - fixe / appli n'a de liaison.

## 7.1.4 Appel simultané

Vous définissez ici les numéros supplémentaires qui doivent sonner lors d'un appel sur votre numéro:

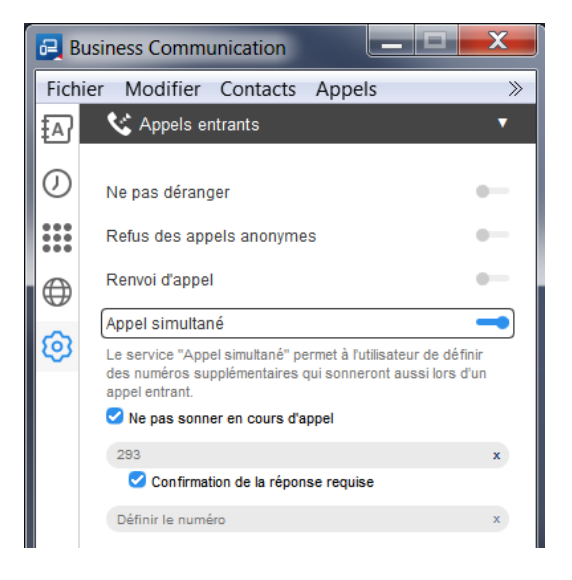

La fonction «Confirmation de la réponse requise» vous procure une sécurité additionnelle lors de la réception d'un appel sur des téléphones sonnant en parallèle. Vous devez appuyer sur une touche précise avant de prendre l'appel, de sorte que les autres utilisateurs voient que quelqu'un prend l'appel.

#### 7.1.5 Bureau distant

Ce service permet d'intégrer le numéro fixe ou mobile de votre choix dans le réseau de l'entreprise. Avec cette fonction, vous appelez depuis le numéro défini et les communications apparaissent sur la facture de l'entreprise.

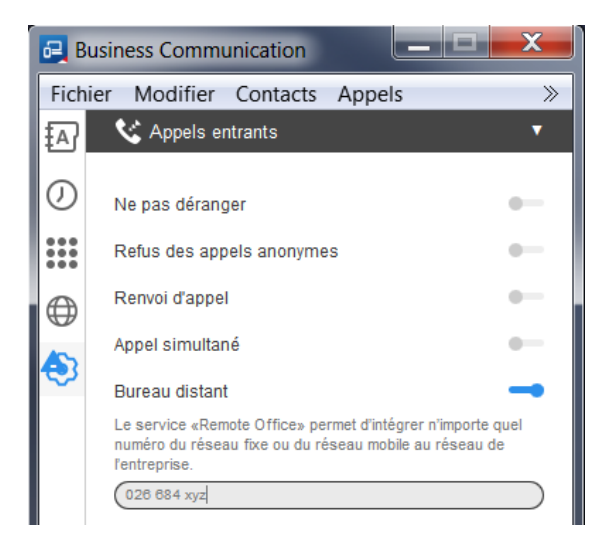

#### 7.1.6 Mise en attente

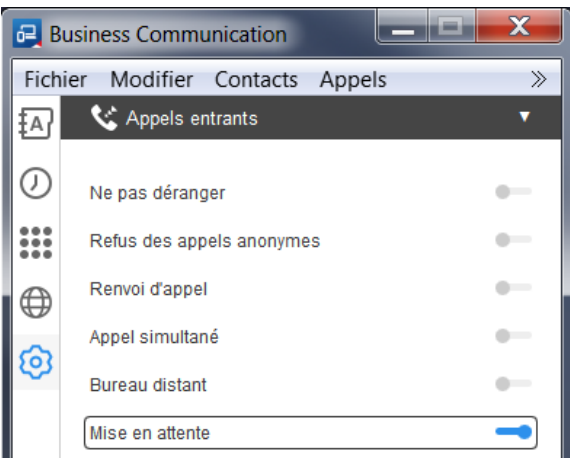

Lorsque la fonction «Mise en attente» est activée et que vous êtes déjà au téléphone, un deuxième appel entrant est signalé par deux brèves tonalités et une fenêtre pop-up «Appel entrant».

| 0794          |         |
|---------------|---------|
| Appel entrant |         |
| Répondre      | Refuser |

Vous pouvez prendre le deuxième appel:

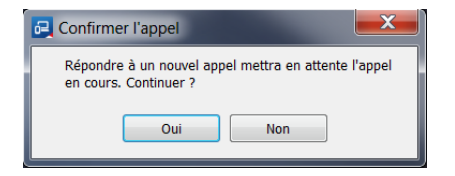

Vous pouvez mettre les conversations en attente ou les reprendre au moyen du symbole «II». Vous choisissez ainsi quelle conversation vous poursuivez:

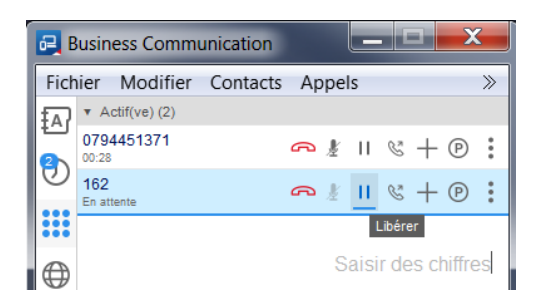

Lorsque la fonction «Mise en attente» est désactivée, le deuxième appelant entend la sonnerie «Occupé» et vous ignorez que quelqu'un a essayé de vous joindre.

# 7.2 Utilisation de l'appli version mobile

Les types de déviation disponibles sont les mêmes que pour la version ordinateur.

De surcroît, vous pouvez paramétrer les points suivants:

- Service de composition: vous définissez si vos appels sortants passent par défaut par le réseau mobile avec votre numéro de téléphone portable ou par la transmission des données (WLAN par ex.) avec votre numéro fixe. Vous pouvez aussi paramétrer le système pour qu'il vous demande avant chaque appel via quel numéro vous souhaitez téléphoner.
- > Mise en attente (double appel): vous déterminez si les appels en attente doivent vous être signalés (un deuxième appel est signalé par une brève tonalité).

# 8 Historique des appels

L'historique des appels affiche tous les appels reçus, manqués et passés. Il concerne uniquement le numéro avec lequel vous êtes connecté. L'historique est mis à jour en permanence sur les différents téléphones utilisés.

## 8.1 Utilisation de l'appli version ordinateur

Appuyez sur le symbole de l'horloge pour consulter l'historique de vos appels.

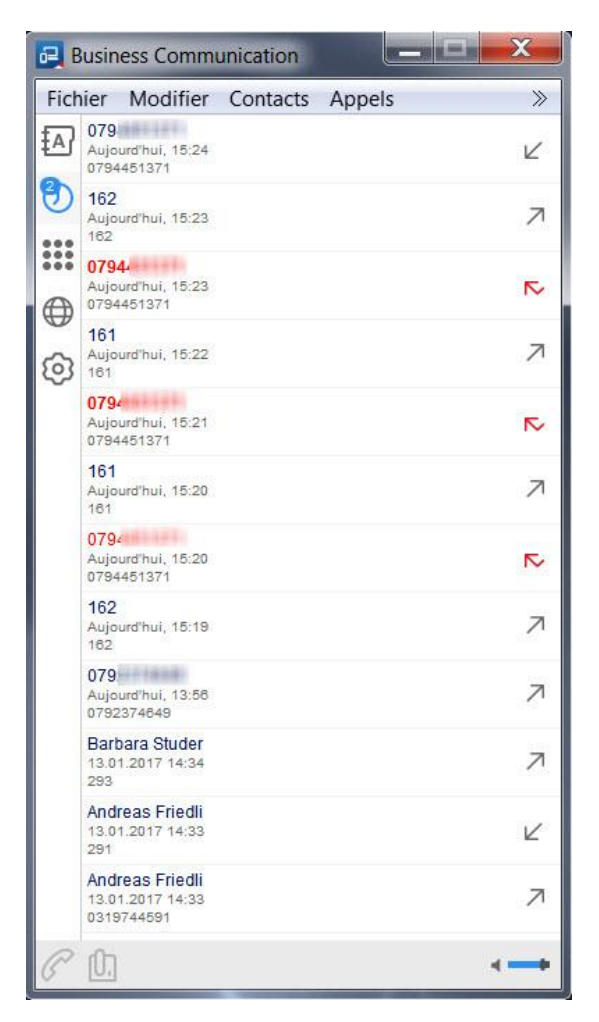

Signification des flèches:

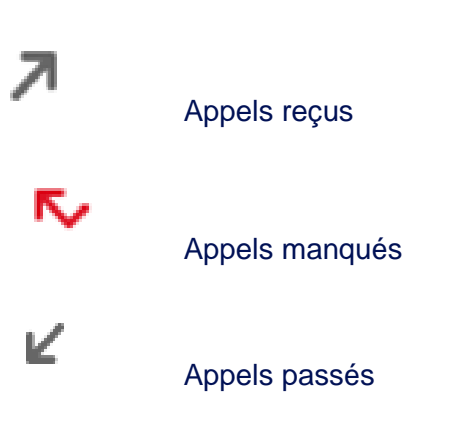

# 8.2 Utilisation de l'appli version mobile

Appuyez sur le symbole de l'horloge pour consulter l'historique de vos appels.

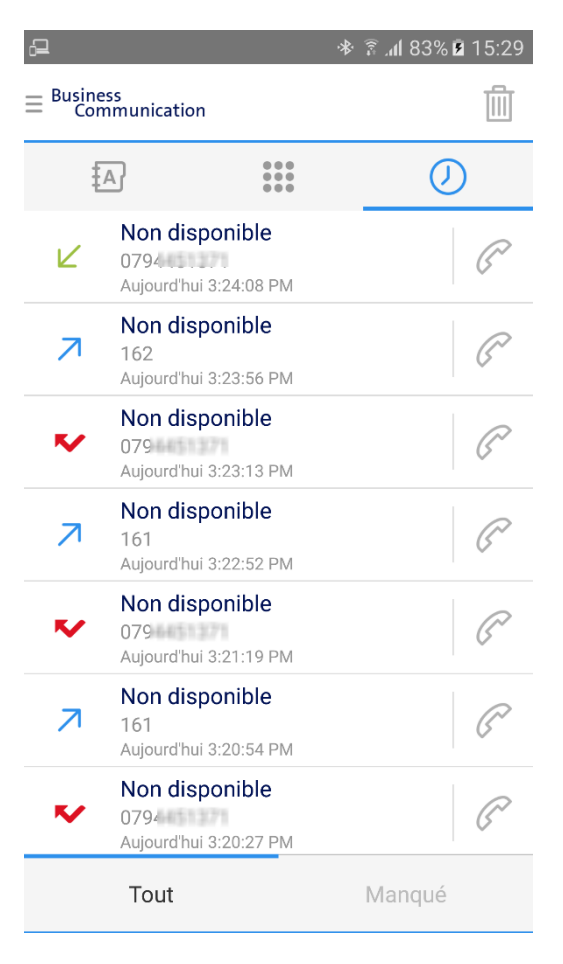

#### Signification des flèches:

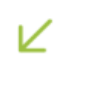

Appels reçus

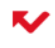

Appels manqués

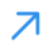

Appels passés

# 9 Clavier

Vous composez un numéro manuellement, puis vous lancez l'appel. Vous saisissez le numéro au moyen du clavier de l'ordinateur ou de la souris, vous appuyez sur Enter ou vous cliquez sur le symbole combiné.

#### 9.1 Utilisation de l'appli version ordinateur

Sélectionnez le symbole du clavier pour accéder au clavier.

Au lieu du combiné, vous pouvez aussi sélectionner le symbole du téléphone U. . Votre téléphone fixe se met alors à sonner. Décrochez et passez votre appel au moyen du téléphone. Si vous ne souhaitez pas qu'il sonne mais qu'il enclenche directement le dispositif mains libres, demandez à votre administrateur technique de configurer cette fonction.

Vous gérez votre appel sur l'appli de la même façon qu'au téléphone.

Répétition de la sélection: hors appel, cliquez sur le combiné pour afficher le dernier numéro composé.

| 📴 B  | 🛃 Business Communication |                 |      |                 |         |       |            |
|------|--------------------------|-----------------|------|-----------------|---------|-------|------------|
| Fich | ier                      | Modifier        | Cont | acts A          | ppels   |       | >          |
| Ð    |                          |                 |      | Effe            | ctuor i |       |            |
| Ø    |                          |                 |      | Elle            | clueri  | In no | uver appel |
|      |                          | 1               |      | <b>2</b><br>ABC |         |       | 3<br>DEF   |
|      |                          | <b>4</b><br>GHI |      | <b>5</b>        |         |       | 6<br>MNO   |
| Ø    |                          | 7<br>PQRS       |      | <b>8</b><br>TUV |         |       | 9<br>wxyz  |
|      |                          | *               |      | 0+              |         |       | #          |
|      |                          |                 |      | P               |         |       | 0,         |
|      |                          |                 |      |                 |         |       |            |
|      |                          |                 |      |                 |         |       |            |
|      |                          |                 |      |                 |         |       |            |

## 9.2 Utilisation de l'appli version mobile

Appuyez sur le symbole du clavier pour accéder à la position souhaitée.

Composez un numéro manuellement, puis appuyez sur pour lancer l'appel.

Appuyez sur pour récupérer une conversation en cours depuis le téléphone fixe:

> Prendre l'appel.

Décembre 2016

- > Reprendre un appel mis en attente.
- > Poursuivre l'appel.

|                      |                 | ≱ 🔋 <b>.⊪</b> 83% 🖻 15:33 |
|----------------------|-----------------|---------------------------|
| = Business<br>Commun | ication         |                           |
| ₹A}                  |                 | $\bigcirc$                |
| nouve                | appel           | ×                         |
| 1                    | <b>2</b><br>ABC | <b>3</b><br>DEF           |
| <b>4</b><br>GHI      | 5<br>JKL        | <b>б</b><br>мNO           |
| 7<br>PQRS            | <b>8</b><br>TUV | 9<br>wxyz                 |
| *                    | <b>0</b><br>+   | #                         |
|                      | P               | R≡                        |

# 10. Fonctions de téléphonie en conversation

## 10.1 Description de l'appli version ordinateur

#### **10.1.1 Fonctions en conversation**

L'appel actif s'affiche en bleu dans la fenêtre.

| 星 Business Communication |                                                 |                 |                  |  |
|--------------------------|-------------------------------------------------|-----------------|------------------|--|
| Fich                     | ier Modifier                                    | Contacts Appels | *                |  |
| ₽                        | <ul> <li>Actif(ve) (1)</li> <li>0704</li> </ul> | 2               |                  |  |
| 0                        | 00:02                                           | <u>∩ ∦</u>      | ⊗ + ® :          |  |
|                          |                                                 | Sai             | sir des chiffres |  |
| ⊕<br>⊘                   | 1                                               | 2<br>ABC        | 3<br>DEF         |  |
| ŝ                        | <b>4</b><br>GHI                                 | <b>5</b><br>JKL | <b>6</b><br>мNO  |  |
|                          | 7<br>PQRS                                       | <b>8</b><br>TUV | 9<br>wxyz        |  |
|                          | *                                               | 0+              | #                |  |
|                          |                                                 | P               | <u>()</u> ,      |  |
|                          |                                                 |                 |                  |  |
|                          |                                                 |                 |                  |  |
|                          |                                                 |                 |                  |  |
|                          |                                                 |                 | < <del>+</del>   |  |

Voici les fonctions de téléphonie disponibles:

- > Mettre fin à l'appel
- > Activer/désactiver le micro
- > En attente
- > Rediriger un appel
- > Nouvel appel Saisir des chiffres
- > Conférences (max. 7 participants) +
- > Parquer l'appel

## 10.1.2 Rediriger un appel

Cliquez sur pour rediriger une conversation en cours.

Saisissez le numéro recherché dans le champ blanc.

Sélectionnez le bouton «Transférer maintenant» pour rediriger l'appel directement.

Sélectionnez le bouton «Participation audio» pour d'abord lancer un appel. Ensuite, vous pouvez «Transférer» l'appel.

Ou alors, revenez à l'appel en cliquant sur «Annuler».

| 0794      |                |                   |                 |             |      | X   |
|-----------|----------------|-------------------|-----------------|-------------|------|-----|
| Fichier   | Modifier       | Appels            | Communication   | Fenêtre     | Aide |     |
| Transfére | r l'appel [Anr | iuler]            |                 |             |      |     |
| Rechero   | cher et compo  | iser              |                 |             |      | 14  |
|           | Trans          | férer main        | tenant Particip | ation audio |      |     |
|           | h              | 35301512323838311 |                 |             |      |     |
|           |                |                   |                 |             |      |     |
|           |                |                   |                 |             |      |     |
|           |                |                   |                 |             |      |     |
|           |                |                   |                 |             |      |     |
| 0         |                |                   |                 |             |      |     |
| S (I)     |                |                   | 02:0            | • /         | < ←  | • = |

#### 10.1.3 Conférences (max. 7 participants)

En cours de conversation, sélectionnez le symbole +. Une fenêtre s'affiche.

Saisissez le numéro de la personne que vous souhaitez inviter à la conférence. La fenêtre «Conférence» s'affiche. Répétez cette procédure pour inviter d'autres participants.

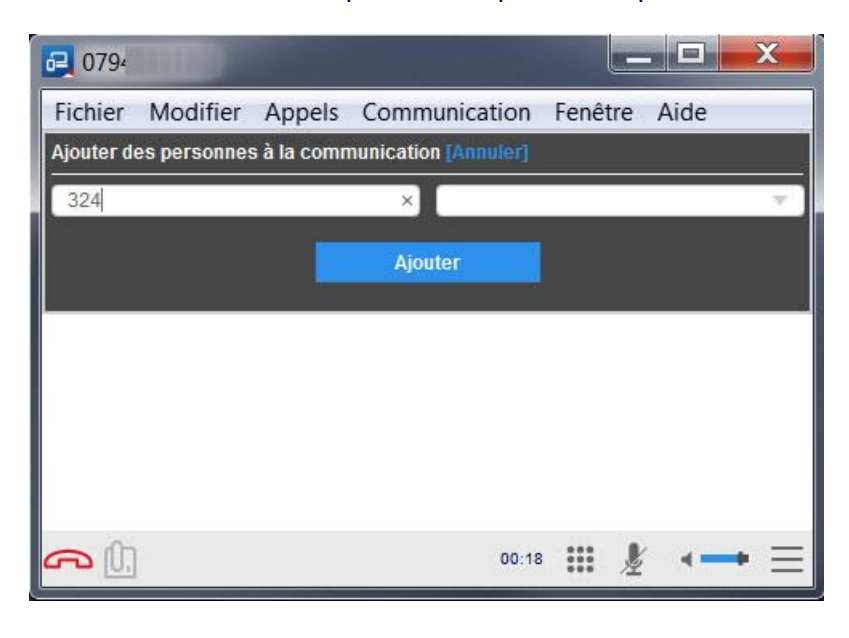

#### 10.1.4 Parcage

Le parcage consiste à placer momentanément un appel sur un «parking» (l'appelant entend une musique d'attente), pour le reprendre depuis un autre poste (par ex. si vous souhaitez changer de pièce et poursuivre la conversation depuis un autre téléphone).

Vous pouvez parquer l'appel sur votre propre numéro d'appel («Parking») ou sur un autre poste.

Cliquez sur la touche pour ouvrir une nouvelle fenêtre. Dans cette fenêtre, saisissez le numéro d'appel interne sur lequel l'appel doit être parqué.

| 62 0794                          |                   |                     |      | x |
|----------------------------------|-------------------|---------------------|------|---|
| Fichier Modifier Appels          | Communication     | Fenêtre             | Aide |   |
| Mettre l'appel en attente [Annul | an]               |                     |      |   |
| O Utiliser mon poste             |                   |                     |      |   |
| Saisir le poste à mettre en      | attente           |                     |      |   |
|                                  | Mettre en attente |                     |      |   |
|                                  |                   |                     |      |   |
|                                  |                   |                     |      |   |
|                                  |                   |                     |      |   |
|                                  |                   |                     |      |   |
|                                  |                   |                     |      |   |
| -                                |                   |                     | 10   | _ |
| S U.                             | 00:03             | · · · · · · · · · · |      |   |

Vous pouvez maintenant transmettre l'appel à un (autre) téléphone ou à l'appli Business Communication (fin du parcage).

Avec l'appli Business Communication, vous pouvez reprendre l'appel parqué depuis le menu:

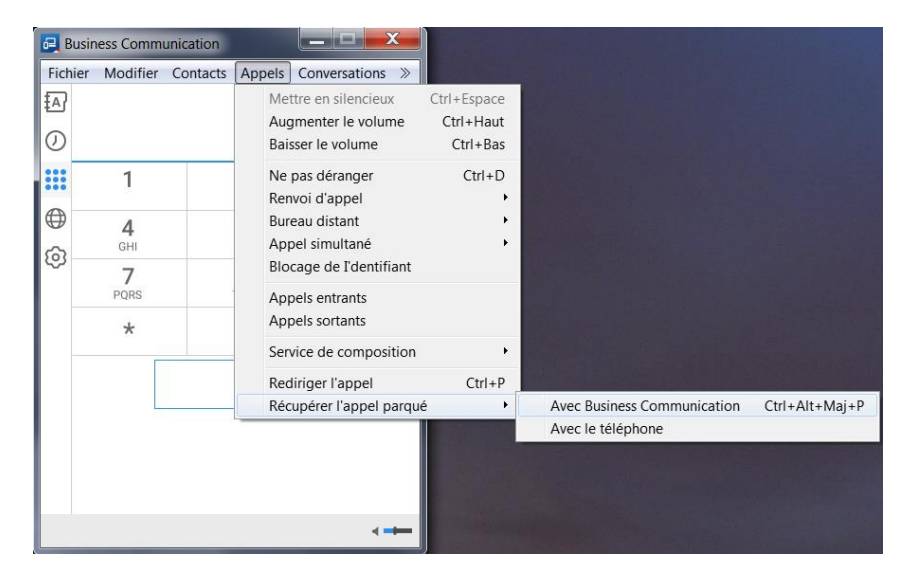

Le système vous demande depuis quel numéro vous souhaitez reprendre l'appel. Procédez comme suit:

- 1. Composez le numéro d'appel interne, puis terminez par #.
- 2. Si vous souhaitez reprendre l'appel depuis votre propre téléphone fixe, appuyez sur «Ctrl-P» sur votre PC pour rediriger l'appel sur l'appli.

Si vous souhaitez reprendre l'appel de puis un téléphone fixe tiers, composez #98, le numéro d'appel interne, puis terminez par #.

### 10.2 Description de l'appli version mobile

#### **10.2.1 Fonctions en conversation**

Fonctions de téléphonie disponibles:

- > Mettre en attente
- > Nouvel appel
- > Rediriger (transférer)

D'autres fonctions sont disponibles sous les trois points:

- > Conférence avec max. 7 participants
- > Mettre l'appel en attente
- > Transférer vers le mobile

#### Mettez fin à l'appel en appuyant sur le combiné rouge.

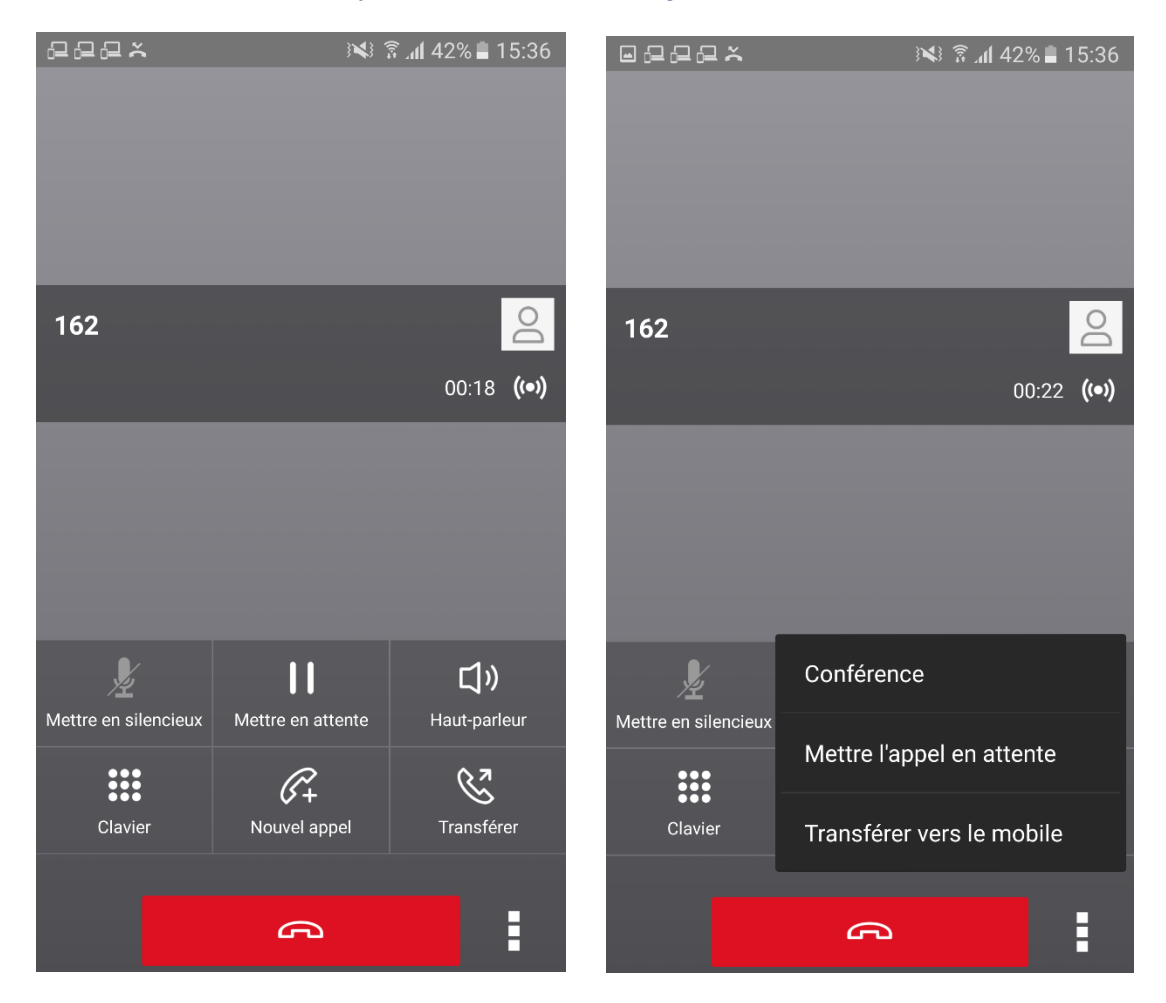

#### 10.2.2 Mettre en attente

Pour rapidement demander une information à une autre personne, appuyez sur le symbole «Mettre en attente». Votre microphone est désactivé. Pour poursuivre la conversation, appuyez sur «Reprendre».

Pour lancer un deuxième appel, appuyez sur «Nouvel appel». Pour rediriger l'appel, appuyez sur «Transférer».

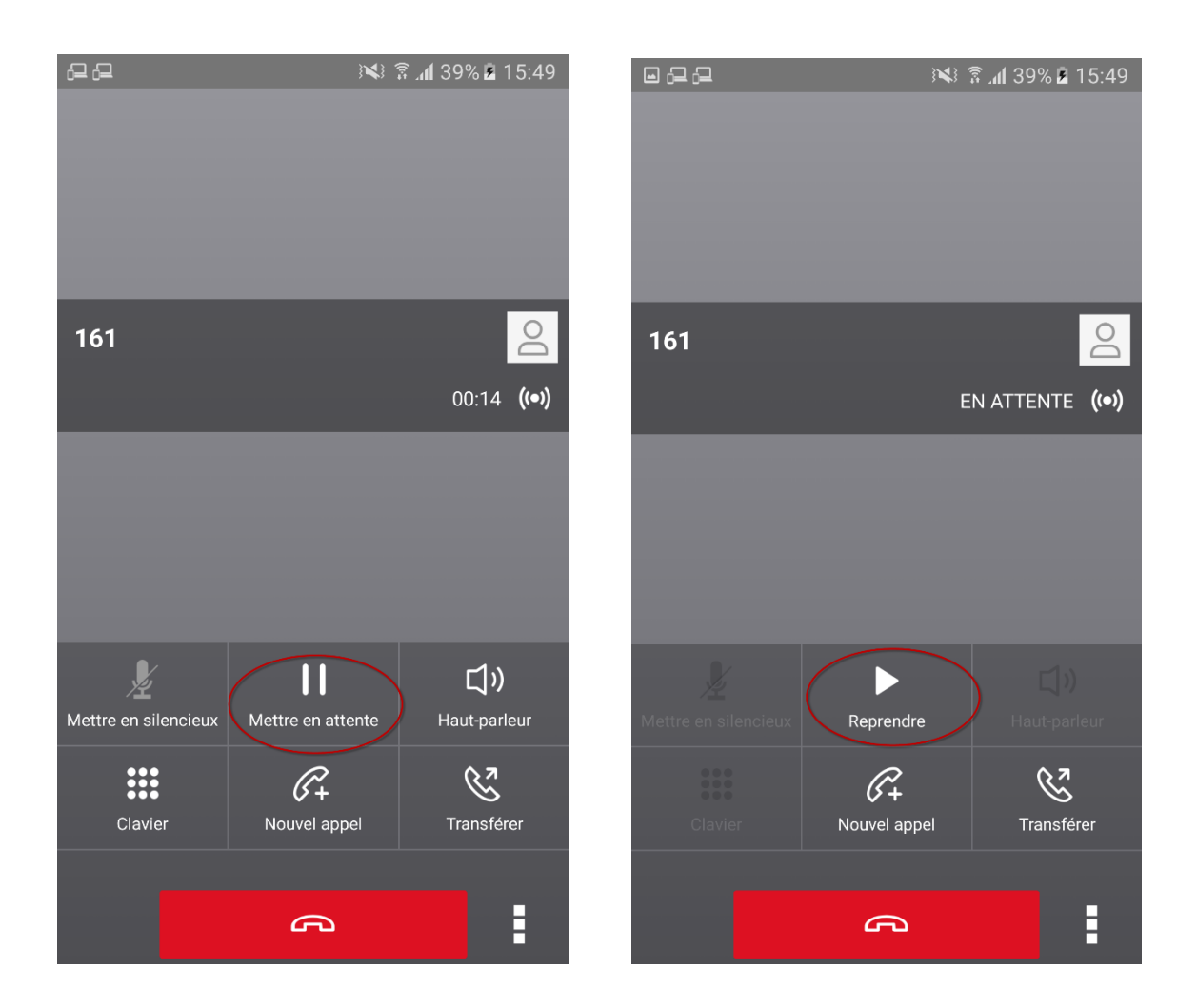

#### 10.2.3 Nouvel appel

Si vous souhaitez procéder à un autre appel durant une conversation, appuyez sur «Nouvel appel». Composez le numéro souhaité, la communication est établie.

Pour passer d'un appel à l'autre, appuyez sur «Permuter» ou directement sur l'appel en attente.

Pour réunir deux conversations, appuyez sur «Fusionner les appels».

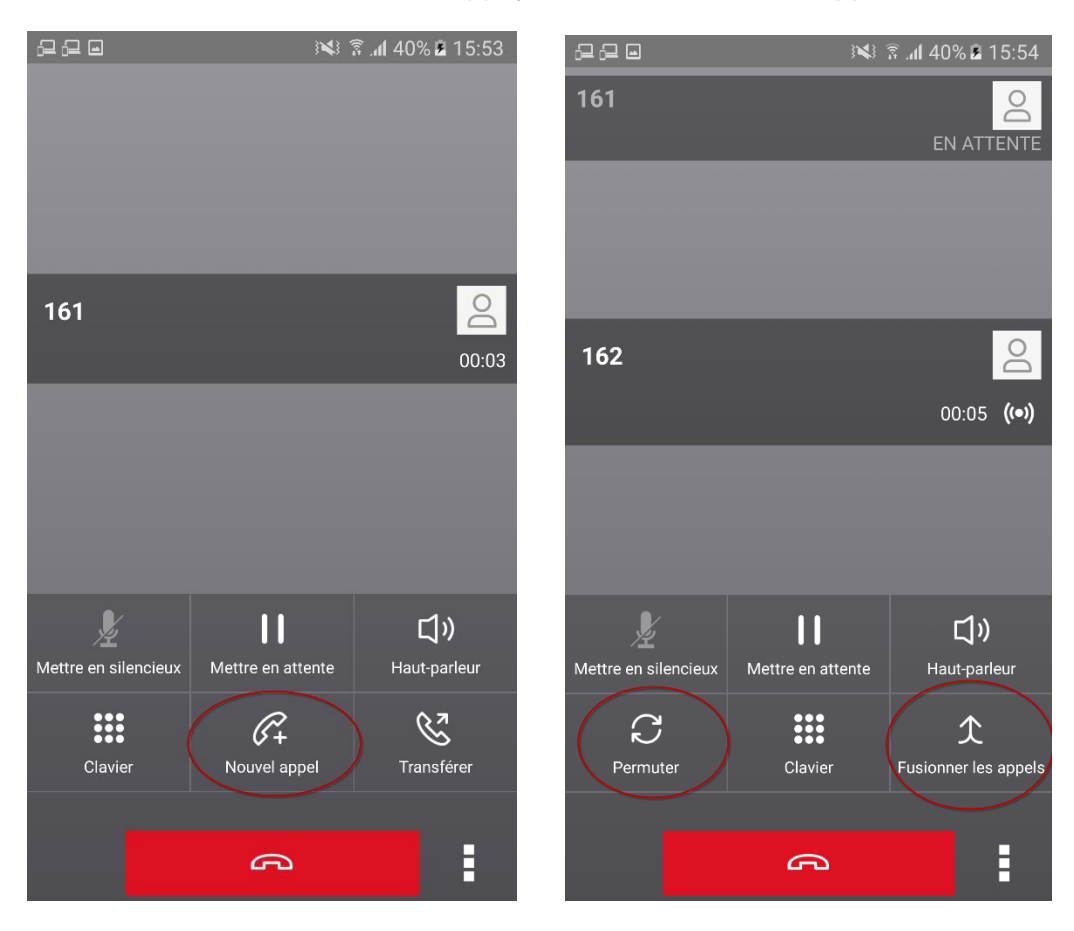

#### 10.2.4 Transférer

En cours de conversation, vous pouvez rediriger l'appel en cours au moyen de la touche «Transférer».

Une fenêtre s'affiche dans laquelle vous indiquez le numéro de téléphone vers lequel vous souhaitez rediriger l'appel. Après avoir appuyé sur le combiné bleu, vous avez le choix entre d'abord parler avec l'interlocuteur («Appeler d'abord 0123456789») ou rediriger l'appel directement («Transférer vers 0123456789»).

Si vous parlez d'abord avec le nouvel interlocuteur, vous pouvez ensuite appuyer sur «Terminé».

Vous pouvez aussi rediriger un appel au moyen de la fonction «Nouvel appel». Veuillez vous référer au chapitre correspondant.

| 228                  | N .                | តិ 📶 41% 🛎 15:57            | 0,2,2       | ) <b>X</b> ) ?  | ີ 📶 41% 🖻 15:57  | 6 <u>9</u>           | \$-} <b>\</b> }   | ፮ ₄1 92% ∎ 09:20                 |
|----------------------|--------------------|-----------------------------|-------------|-----------------|------------------|----------------------|-------------------|----------------------------------|
|                      |                    |                             |             |                 |                  | 162                  |                   |                                  |
|                      |                    |                             | A           |                 | $\bigcirc$       |                      |                   |                                  |
|                      |                    |                             | 291         |                 |                  |                      |                   |                                  |
| 161                  |                    | Do                          | 1           | 2               | 3                | Friedli. Andre:      | as                | 2                                |
|                      |                    | 00:03                       | Transfére   | er              |                  | 291                  |                   | 00:05 <b>(•)</b>                 |
|                      |                    |                             | Appeler d'a | abord 291       |                  |                      |                   |                                  |
|                      |                    |                             | Transférer  | vers 291        | _                |                      |                   |                                  |
| Mettre en silencieux | Mettre en attente  | <b>Ľ ))</b><br>Haut-parleur | PQRS        | <b>B</b><br>TUV | <b>y</b><br>wxyz | Mettre en silencieux | Mettre en attente | Source audio                     |
| Clavier              | €+<br>Nouvel appel | Transférer                  | *           | 0<br>+          | #                | <b>C</b><br>Permuter | Clavier           | <b>ک</b><br>Fusionner les appels |
|                      | ß                  | :                           |             | P               |                  | ß                    |                   | Terminé                          |

### 10.2.5 Conférence avec max. 7 participants

Durant la conversation, appuyez sur le menu , puis sur «Conférence».

Une nouvelle fenêtre s'affiche. Sélectionnez le numéro de l'interlocuteur que vous souhaitez inviter à la conférence et appuyez sur le combiné bleu.

Vous participez maintenant à une conférence avec trois interlocuteurs.

Pour ajouter d'autres interlocuteurs, appuyez sur «Ajouter un participant».

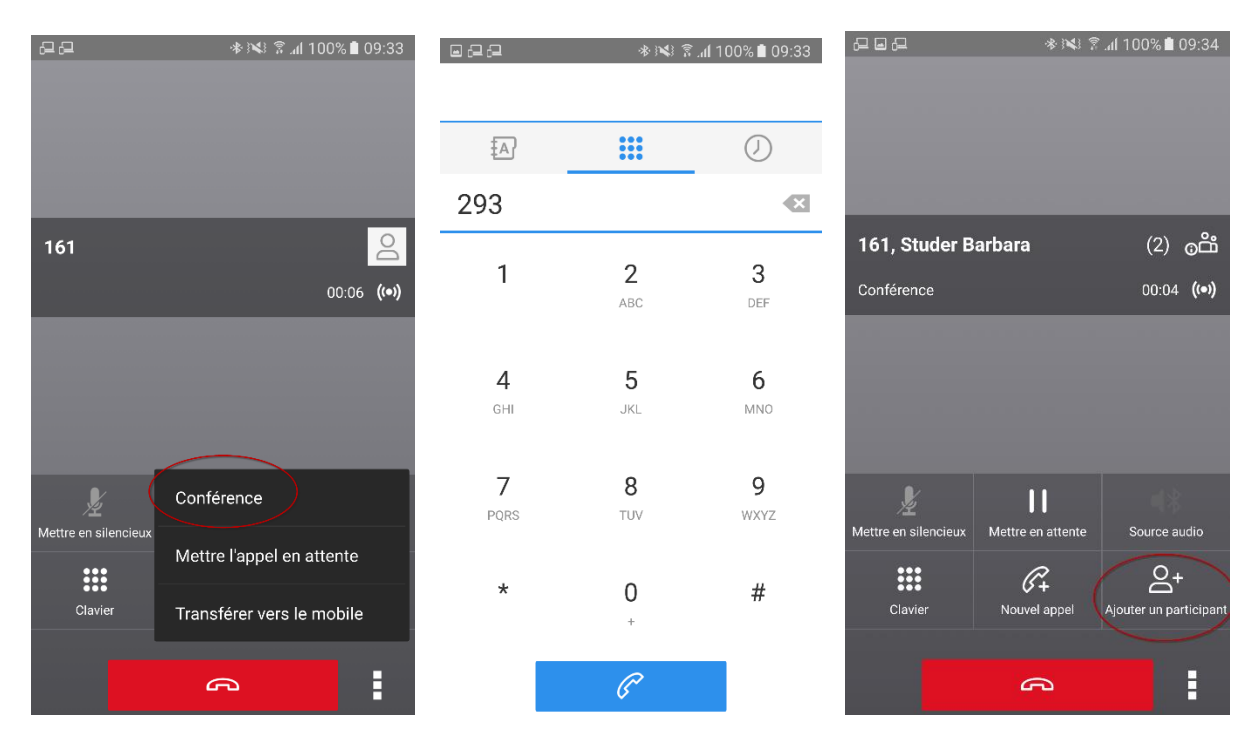

#### 10.2.6 Parcage

Le parcage consiste à placer momentanément un appel sur un «parking» (l'appelant entend une musique d'attente), pour le reprendre depuis un autre poste (par ex. si vous souhaitez changer de pièce pour consulter un dossier et poursuivre la conversation depuis un autre téléphone).

Vous pouvez parquer l'appel sur votre propre numéro d'appel («Parking») ou sur un autre poste.

Durant une conversation, appuyez sur le menu , puis sur «Mettre l'appel en attente».

Une fenêtre de numérotation s'affiche. Composez un numéro d'appel interne pour y parquer l'appel, puis appuyez sur la touche #.

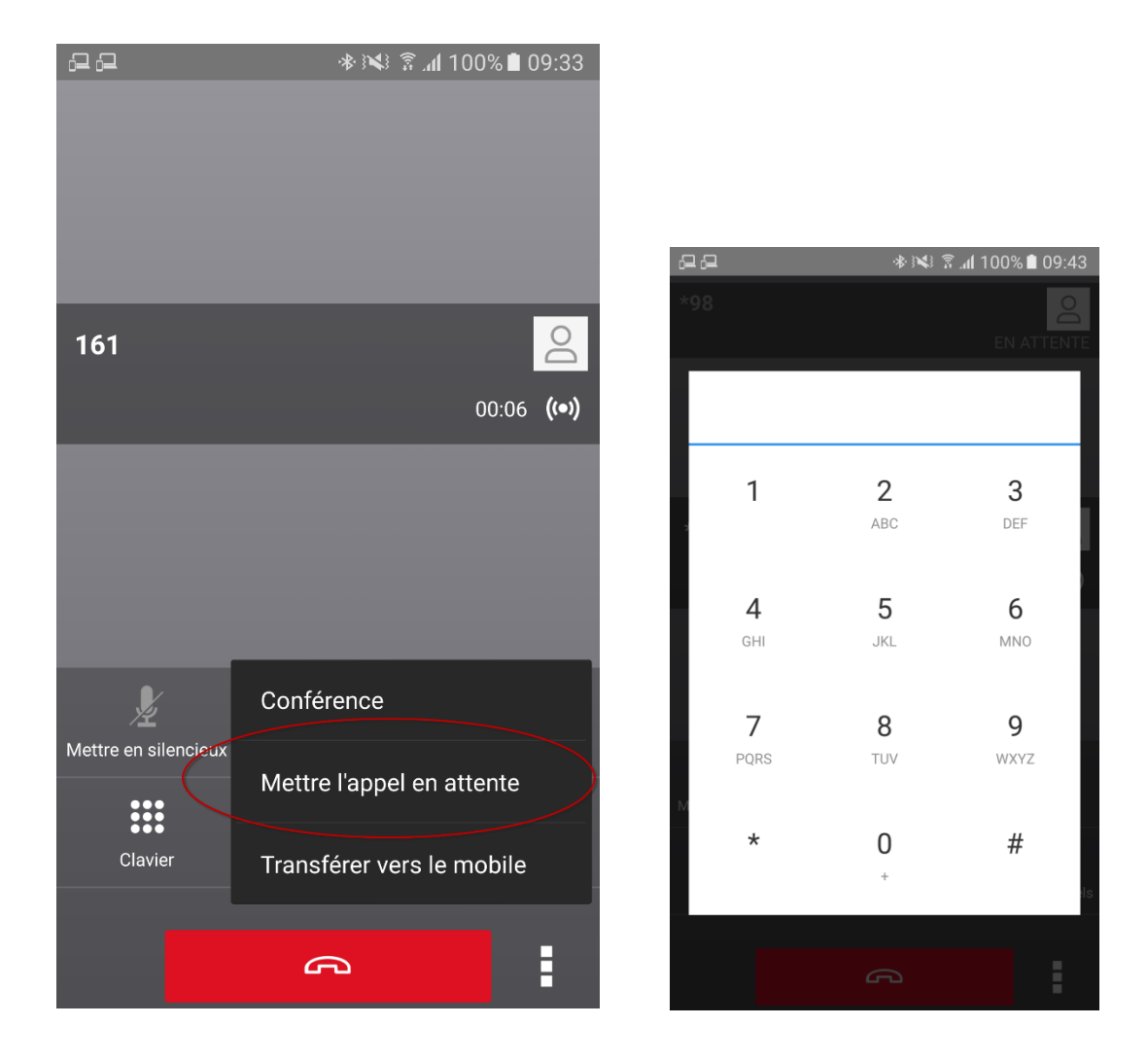

Pour reprendre l'appel depuis l'appli, appuyez sur le combiné gris  $\checkmark$ .

Appuyez sur «Récupérer l'appel» puis, dans la fenêtre, sur le numéro d'appel interne sur lequel l'appel est parqué. S'il s'agit de votre numéro, il suffit d'appuyer sur la touche #.

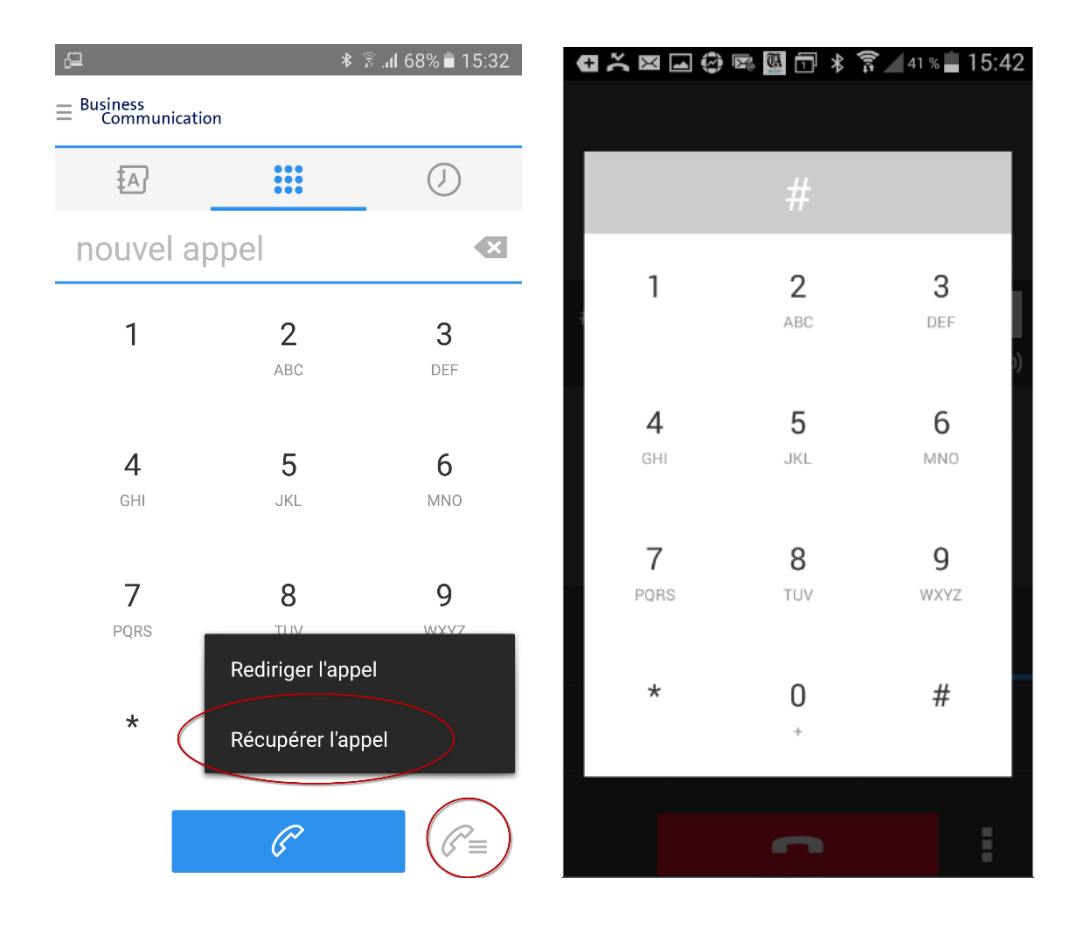

# **10.2.7** Rediriger l'appel actif directement sur votre numéro (par ex. numéro de téléphone portable)

Durant une conversation, appuyez sur le menu , puis sur «Transférer vers le mobile». Une fenêtre s'affiche dans laquelle vous pouvez indiquer un numéro vers lequel rediriger l'appel.

|                      | 🚸 🛰 💲 🥼 100% 🗎 09:45      |        |             | 1 h. 🕄 🞾 🐐  | 00% 🗎 09:45 |
|----------------------|---------------------------|--------|-------------|-------------|-------------|
|                      |                           | Trans  | sférer vers | le mobile   |             |
| 161                  | <u>0</u>                  | Votre  | appel sera  | transféré à | :           |
|                      | 00:05 <b>((•))</b>        | 079    | 1111        |             | ))          |
|                      |                           |        | ANNULE      |             | SFÉRER      |
|                      |                           |        |             |             |             |
| ¥                    | Conférence                | 1      | 2 авс       | 3 Def       |             |
| Mettre en silencieux | Mettre l'appel en attente | 4 сні  | 5 JKL       | 6 мло       | ОК          |
| Clavier              | Transférer vers le mobile | 7 PQRS | 8 TUV       | 9 wxyz      | Sym         |
|                      | ß                         | *      | 0 +         | #           | <b>*</b>    |

# 11 Fonctions spéciales de l'appli version ordinateur

## 11.1 Description «Téléphonie d'équipe» / touche «Occupé»

Votre administrateur technique peut configurer une touche «Occupé» pour votre numéro d'appel. Le téléphone de bureau et l'appli affichent systématiquement les mêmes participants.

Lorsqu'un membre de l'équipe reçoit un appel, la fenêtre «Téléphonie d'équipe» s'affiche. Veuillez consulter les paramètres sous «Téléphonie d'équipe». Voici les codes couleur des participants:

- > Vert = le participant est disponible.
- > Bleu = le téléphone du participant sonne.
- > Rouge = le participant est occupé.

Si l'un des participants de la fenêtre reçoit un appel, un combiné vert s'affiche. Il suffit de cliquer sur le combiné vert pour prendre l'appel.

| 🔁 Téléphonie d'équipe       |  |
|-----------------------------|--|
| Anderson, lan (Occupé(e))   |  |
| Andreas Friedli (Occupé(e)) |  |
| Barbara Studer (Disponible) |  |
| Roger Waters (Disponible)   |  |
| Suter, Daniel (Disponible)  |  |